## VMIS Guide www.myarmyonesource.com

The following steps will help guide Soldiers through the application process:

1. Once a Soldier has registered for VMIS, log in and when presented with the map, select the 'Switch to OCONUS' option. Choose Alaska > USAG Wainwright

2. When USAG Wainwright has been selected users will be presented with the community list. Filter the choices down by selecting the 'Organization Group' tab and select 'Community Recreation':

| Fort Wainwright                     | ~    |
|-------------------------------------|------|
| organization Group                  |      |
| Community Recreation                |      |
| Organization                        | 1000 |
| All                                 | \$   |
| Select State/Region                 |      |
| All                                 | \$   |
| Postal Code (i.e. 99999 or A1B 2C3) |      |
|                                     |      |

**3.** Next, click on the 'Organization' tab and select the 'Better Opportunities for Single Soldiers (BOSS)' option:

| Community                                                               |
|-------------------------------------------------------------------------|
| i ype in your community search or click arrow to view all               |
| Fort Wainwright                                                         |
| All                                                                     |
| Community Recreation: Army Education Center                             |
| Community Recreation: Arts and Crafts                                   |
| Community Recreation: ASYMCA                                            |
| Community Recreation: Auto Skills Center                                |
| ✓ Community Recreation: Better Opportunities for Single Soldiers (BOSS) |
| Community Recreation: BOSS                                              |
| Community Recreation: Chena Bend Golf Course                            |
| Community Recreation: Community Activity Center                         |
| Community Recreation: Fort Wainwright Library                           |
| Community Recreation: Library                                           |
| Community Recreation: Nugget Lanes                                      |
| Community Recreation: Outdoor Recreation                                |
| Community Recreation: Recreational Services – General                   |
| Community Recreation: Sports & Fitness                                  |

\*\*\*NOTE\*\*\* As you can see there are 2 options for BOSS, make sure they select the full length named option.

## 4. Click 'Search'

5. Scroll down and you will see a list of all BOSS related opportunities. This is where eligible Soldiers can apply for the Military Marketing / Brand Activation Team Course.

| Volunteer Opportunities                            |                                                                             |                 |                 |                         |  |  |
|----------------------------------------------------|-----------------------------------------------------------------------------|-----------------|-----------------|-------------------------|--|--|
| Position                                           | Organization                                                                | Community City  | Stat            | e/Region                |  |  |
| BOSS Brand Activation Team: Graphic Desinger       | Community Recreation: Better<br>Opportunities for Single Soldiers<br>(BOSS) | USAG Wainwright | Fort Wainwright | Alaska,United<br>States |  |  |
| BOSS Brand Activation Team: Lead Marketing Special | Community Recreation: Better<br>Opportunities for Single Soldiers<br>(BOSS) | USAG Wainwright | Fort Wainwright | Alaska,United<br>States |  |  |
| BOSS Brand Activation Team: Marketing Assistant    | Community Recreation: Better<br>Opportunities for Single Soldiers<br>(BOSS) | USAG Wainwright | Fort Wainwright | Alaska,United<br>States |  |  |
| BOSS Brand Activation Team: Visual Information     | Community Recreation: Better<br>Opportunities for Single Soldiers<br>(BOSS) | USAG Wainwright | Fort Wainwright | Alaska,United<br>States |  |  |

6. Soldiers will click on the position they would like to apply for.

7. Finally, Soldiers will click on apply at the top right of the description page.

## Volunteer Tools

| Volunteer<br>Opportunities  | Volunteer<br>Coordinators                  |                                                                                                    |       |
|-----------------------------|--------------------------------------------|----------------------------------------------------------------------------------------------------|-------|
| 🌍 Volu                      | nteer Opp                                  | ortunities                                                                                                    |       |
| The Volunteer positions may | Opportunity display<br>be viewed, printed, | s available volunteer positions for a selected community. Volunte<br>or applied for by the logged in registered user. | er    |
|                             |                                            |                                                                                                    |       |
|                             |                                            |                                                                                                    |       |
| Farred BOSS                 | Prand Activation                           | Toom: Marketing Accistant                                                                                             |       |
| Cancel BOSS                 | Brand Activation                           | Team: Marketing Assistant<br>6/11/2018                                                                                | Apply |